# Setup Trip Wire

1

# Open System Using Web Service

### Open SmartPSS and Choose Device CFG

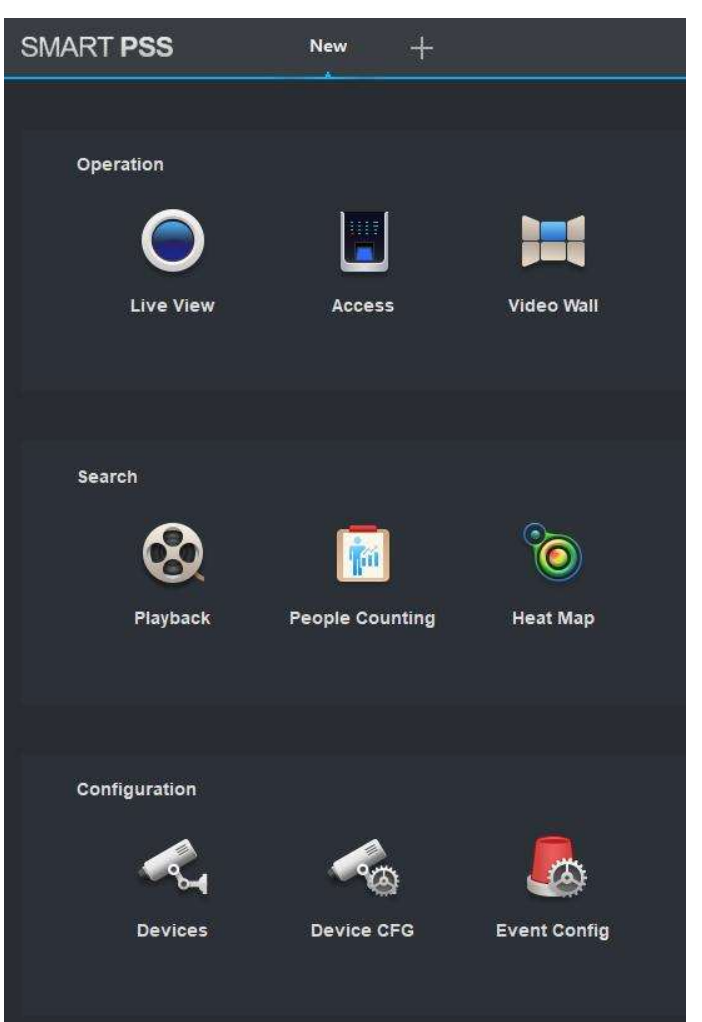

#### Select cam system name

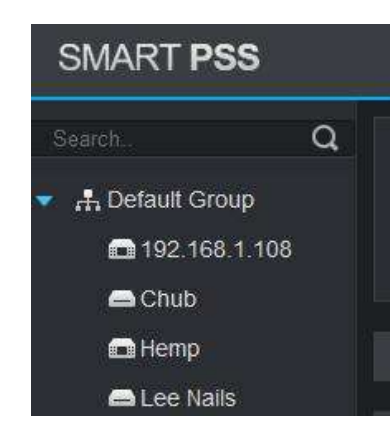

# Click Link to WEB

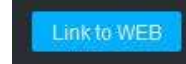

The system will open your web browser and a login screen

| 💄 Username |  |
|------------|--|
| A Password |  |
| ТСР        |  |
| Login      |  |

Key in your username and password. Leave TCP and Choose Login

This is the main screen. A Setting button is in the top left corner.

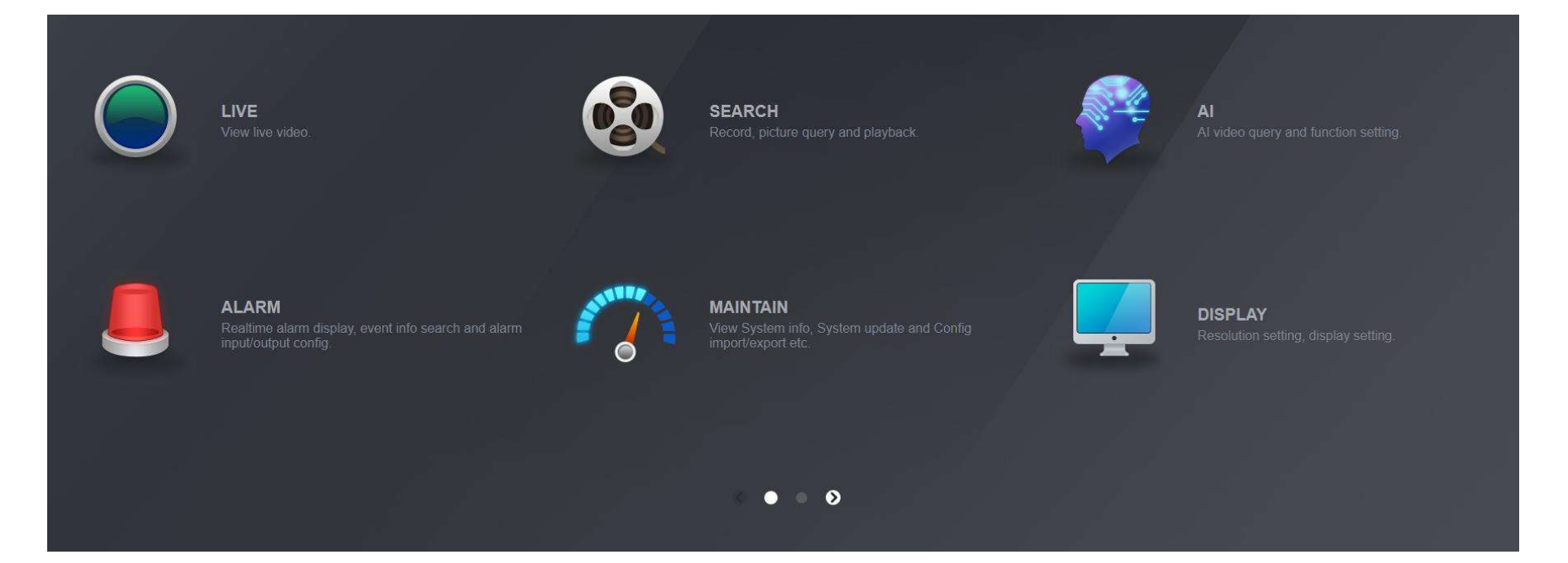

# Set-up Record Plan (this is the time you want to record if a trip wire is triggered)

Setting -> Storage -> Schedule

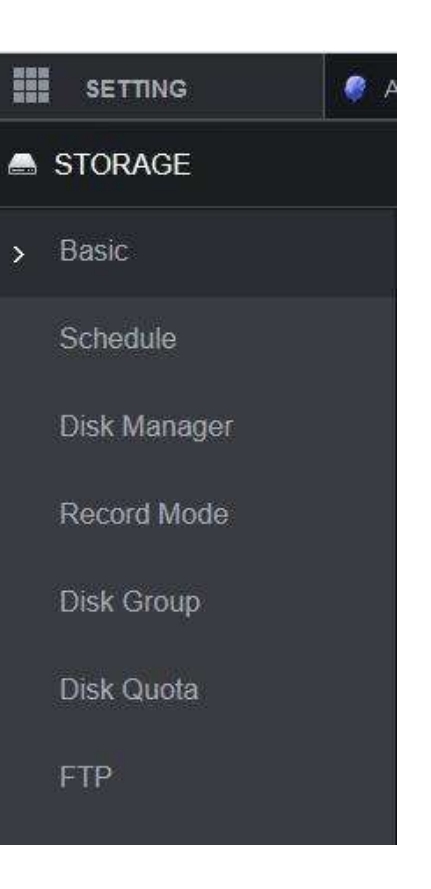

# Add Intelligent to Record Plan for the cam(s) you are going to set trip wires on

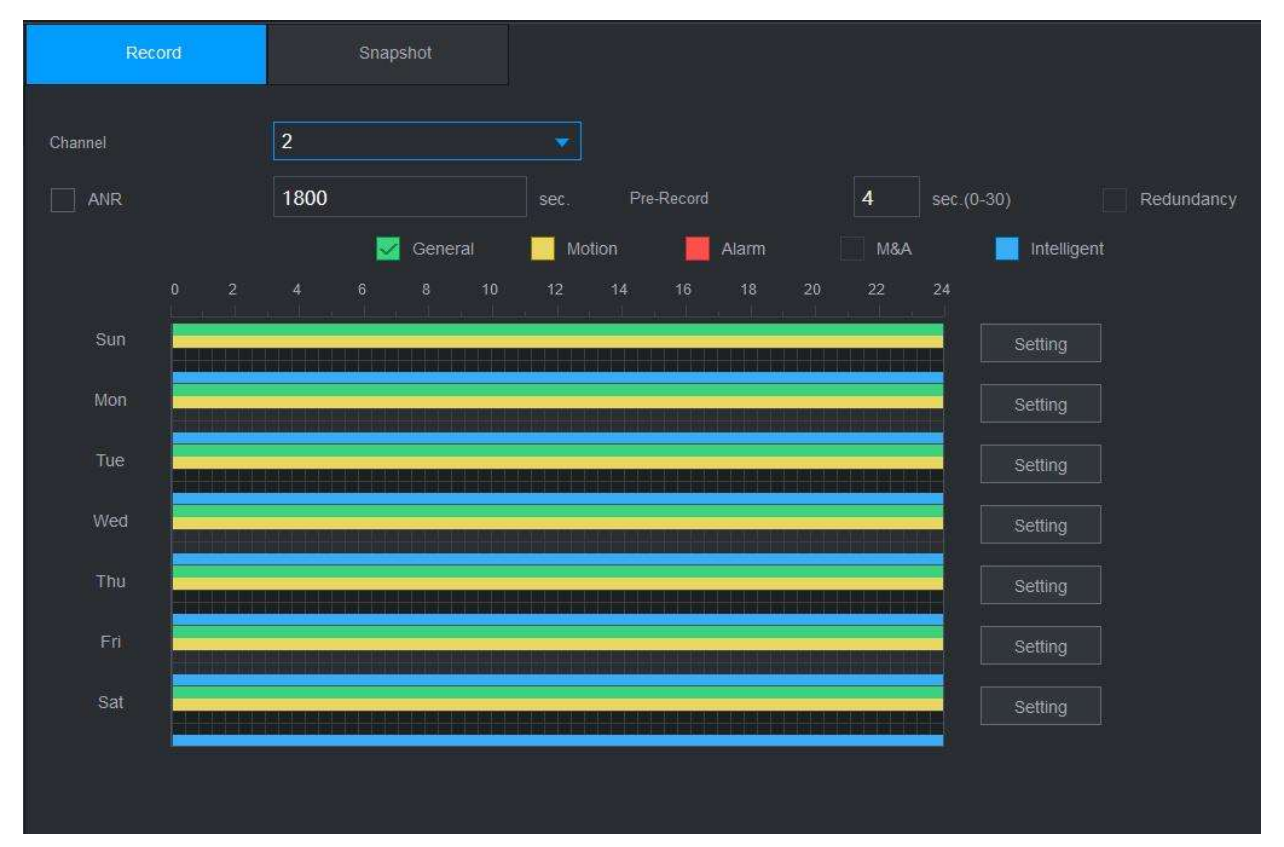

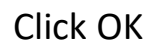

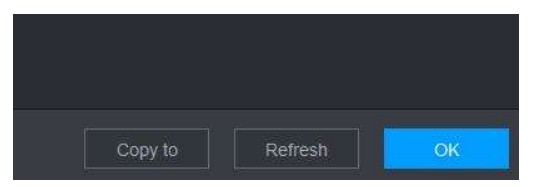

Click on Storage button to bring up the main menu

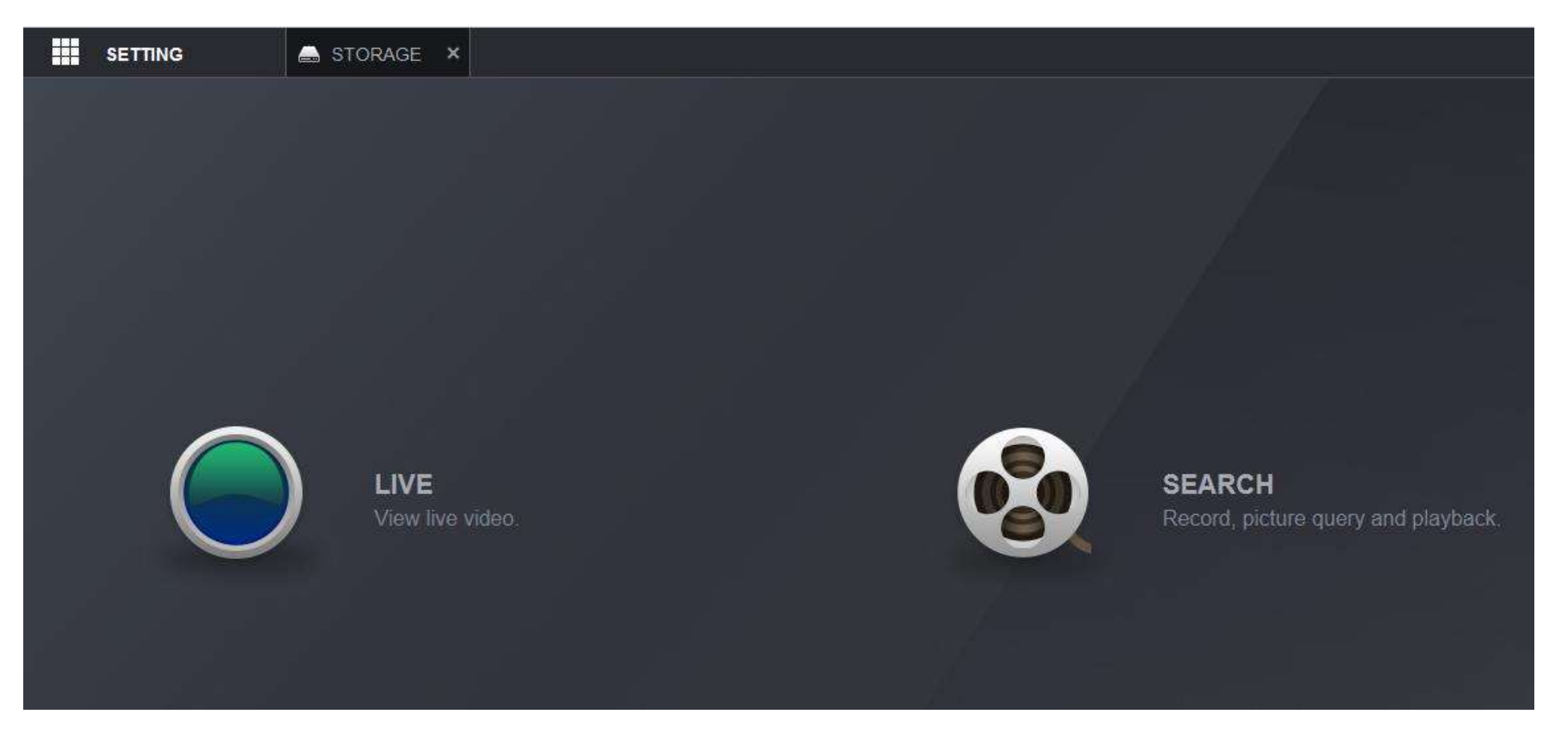

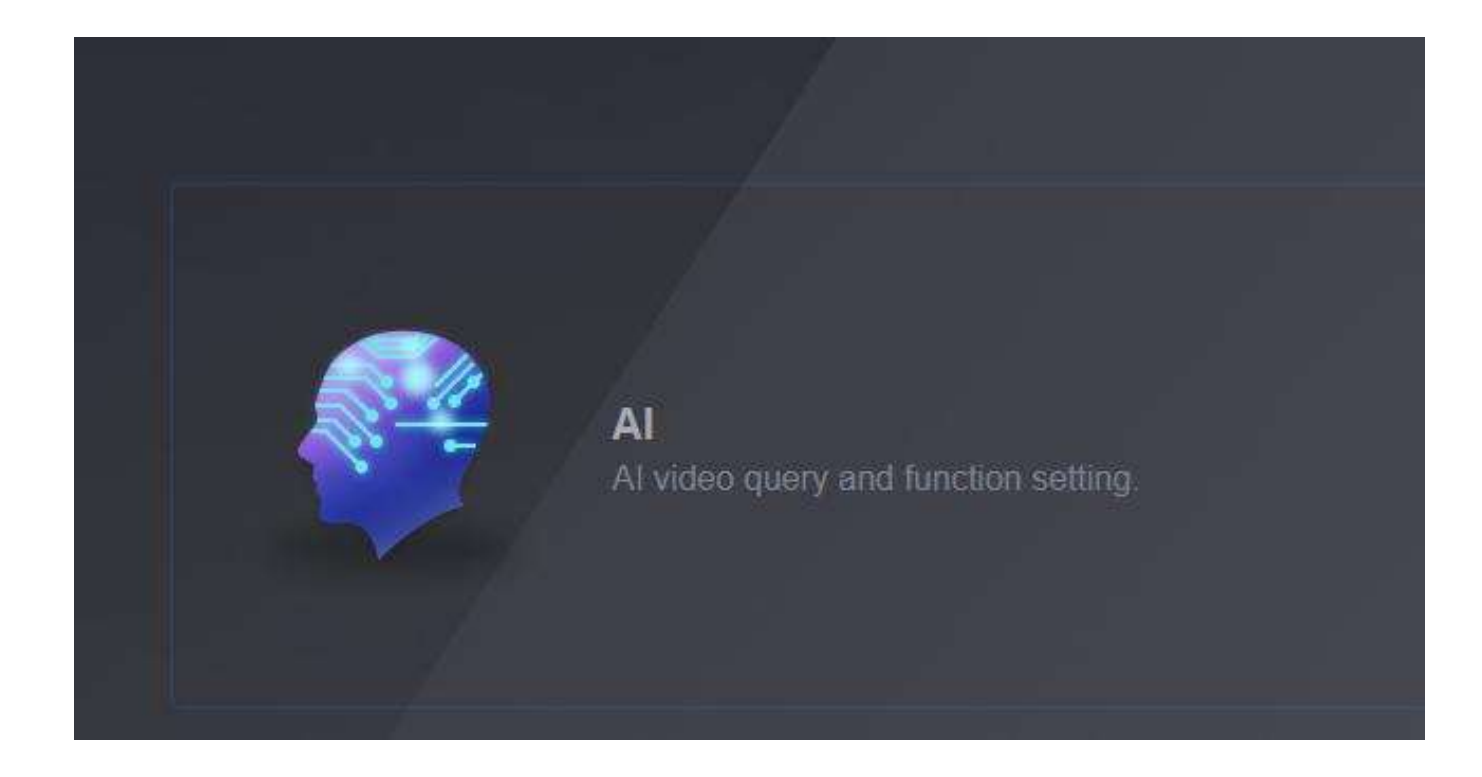

Choose Al

# **Choose Parameters**

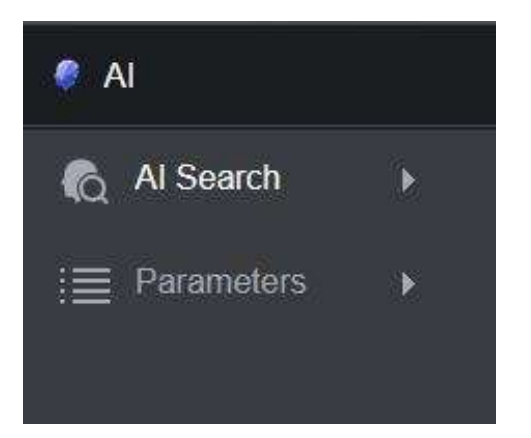

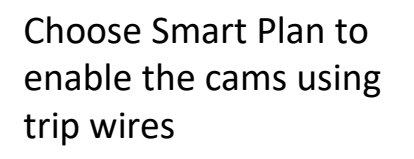

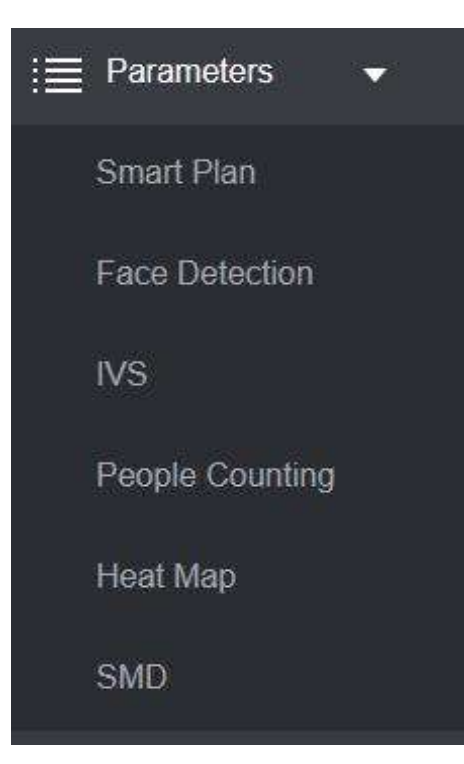

Choose the cam by Channel Number

Click the Light Bulb to turn it blue. This enables trip wire

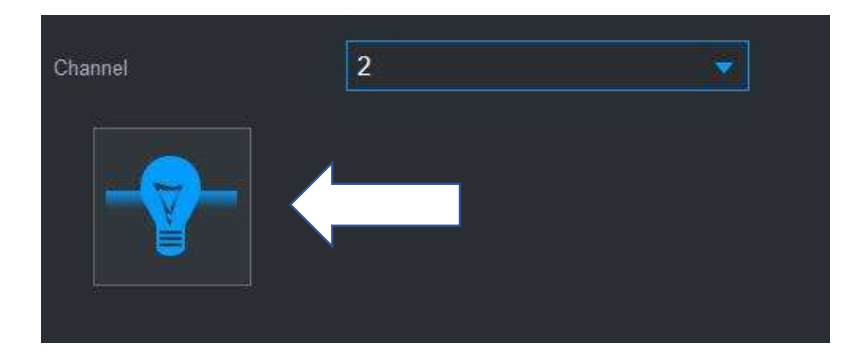

1 – Create a rule for each trip wire by clicking the "+"

| None Paul                | 20230       | 203 14 11:16 Cha | annel       | 2                 |         |                  |           |                                                                            |
|--------------------------|-------------|------------------|-------------|-------------------|---------|------------------|-----------|----------------------------------------------------------------------------|
| 2 – Draw a Trip W        | ire         |                  | No.         | Name<br>FrontTrip | Preset  | Type<br>Tripwire |           |                                                                            |
|                          |             |                  |             |                   | ~       |                  |           |                                                                            |
|                          |             |                  | arameters   |                   |         | Rul              | e 1<br>di | Set the direction the rection that triggers the in wire – one direction or |
| GTR                      | C.          |                  | Direction   |                   | Both    | +                | bo        | oth directions                                                             |
| Draw Rule                |             | Remove           | Schedule    |                   | Setting |                  |           |                                                                            |
| Target Filter 💿 Max Size | Draw Target | Remove           | Post-Record |                   | 10      |                  | sec.      | 4 – Choose OK                                                              |
|                          |             |                  | Record Cr   | nannel            | 1 2 3 4 |                  |           |                                                                            |
|                          |             |                  | Tour        |                   | 1 2 3 4 |                  |           |                                                                            |
|                          |             |                  | PTZ Linkage |                   | Setting |                  |           |                                                                            |
|                          |             |                  |             |                   |         |                  |           | Refresh                                                                    |
|                          |             |                  |             |                   |         |                  |           | 11                                                                         |

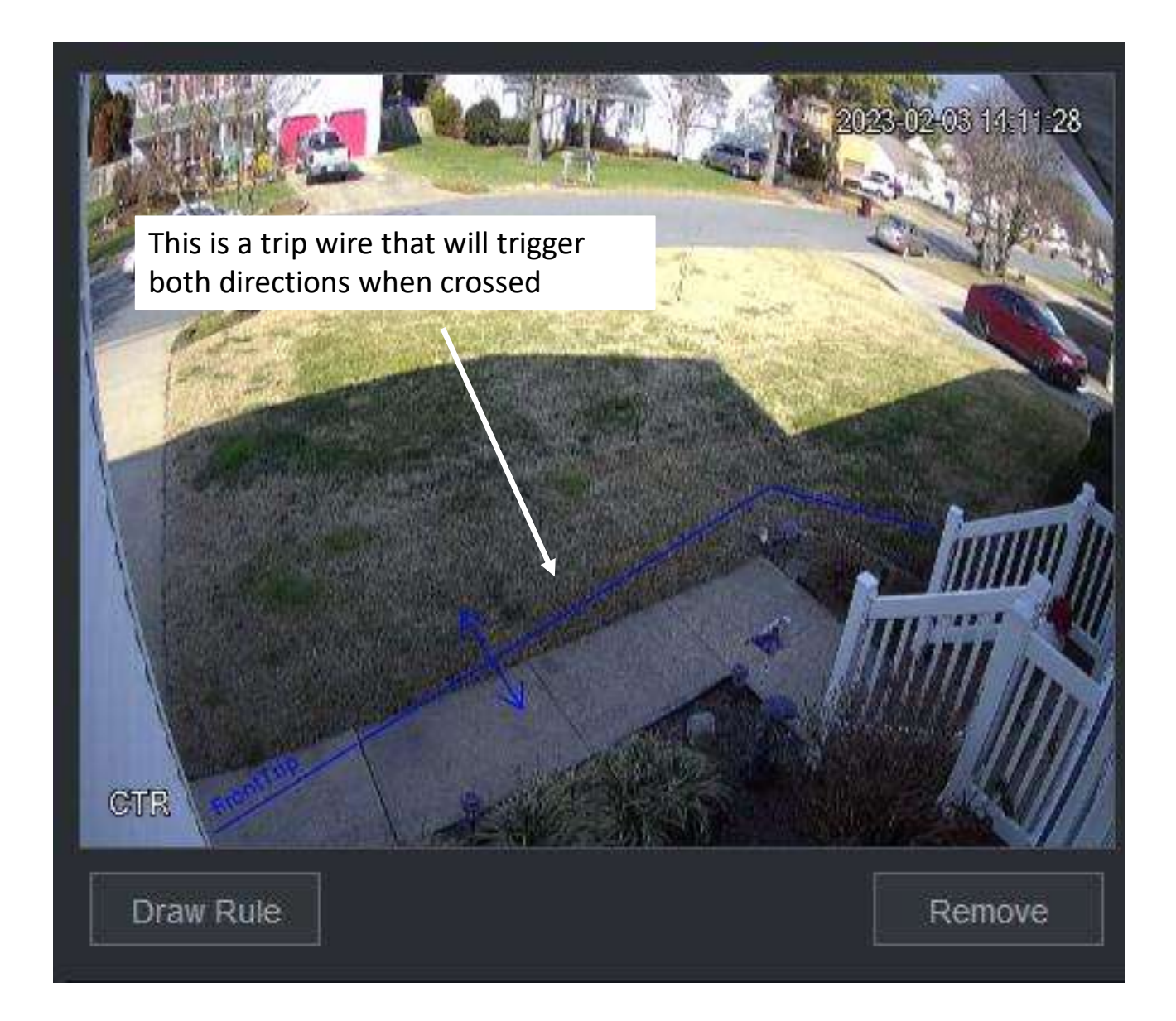

Set-up Trip Wire Push Notification on Phone

To activate the notifications on the phone you will need to go to DMSS on the phone. Start at the home screen.

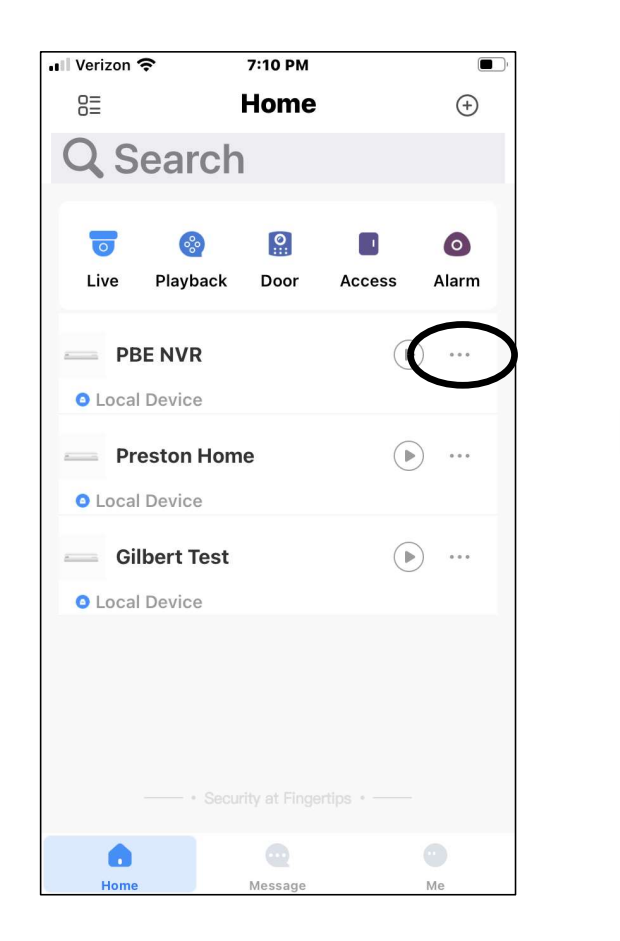

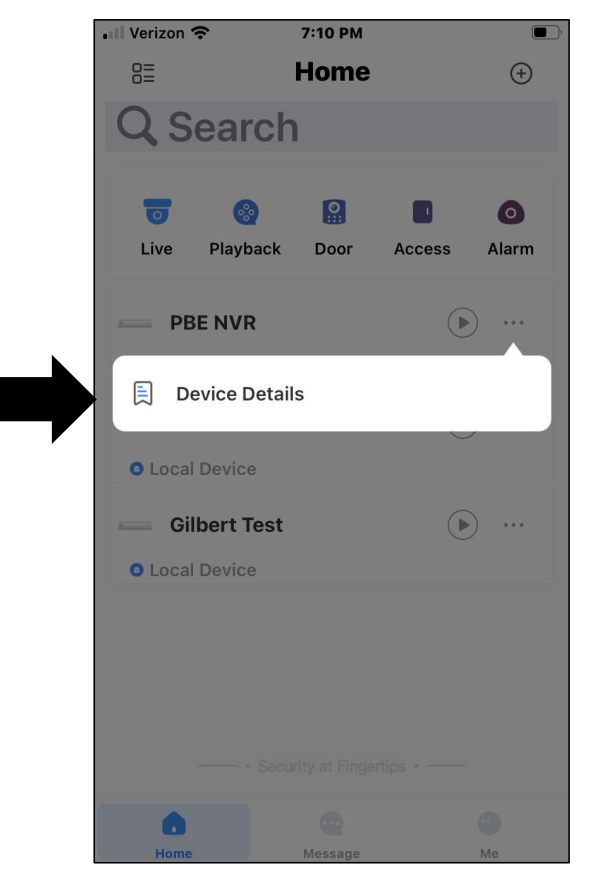

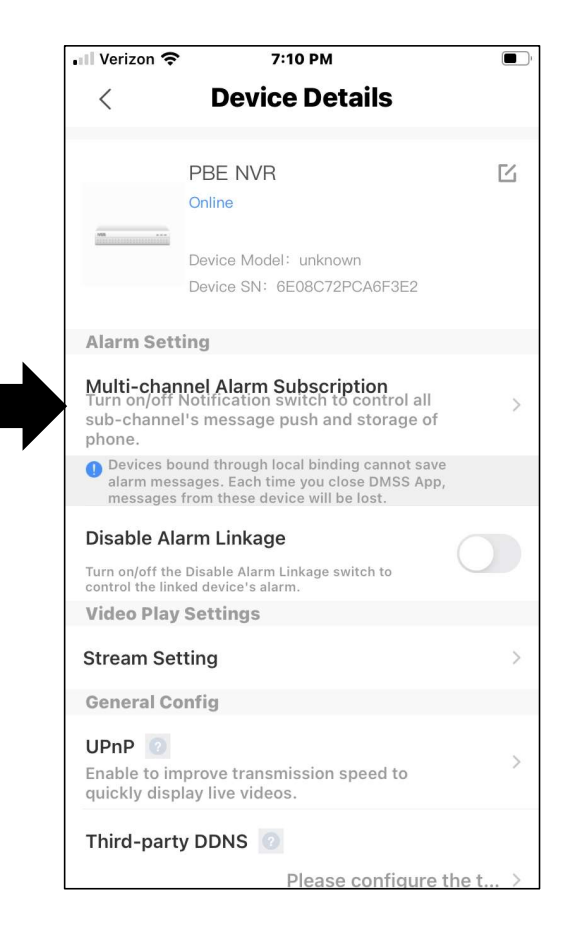

## 1 - Turn on Notifications

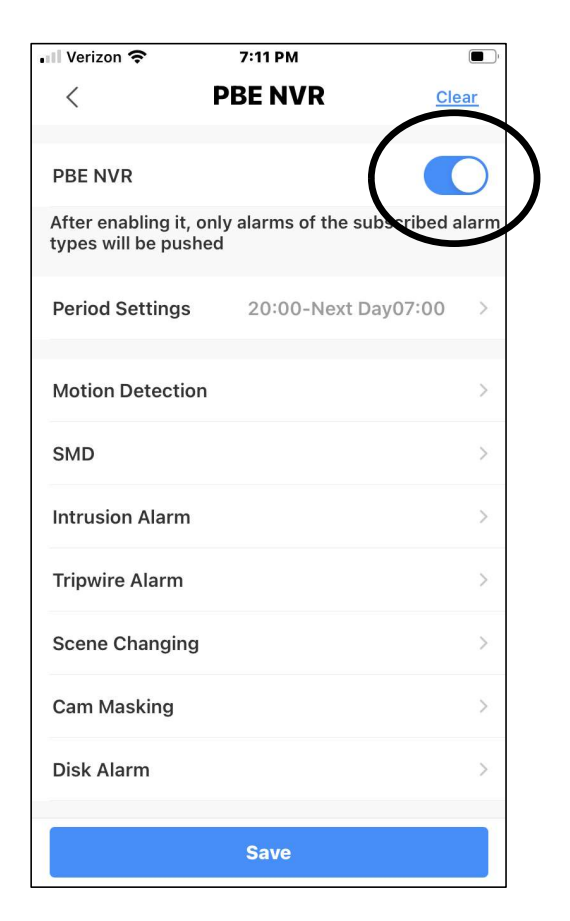

# 2 - Select Tripwire Alarm

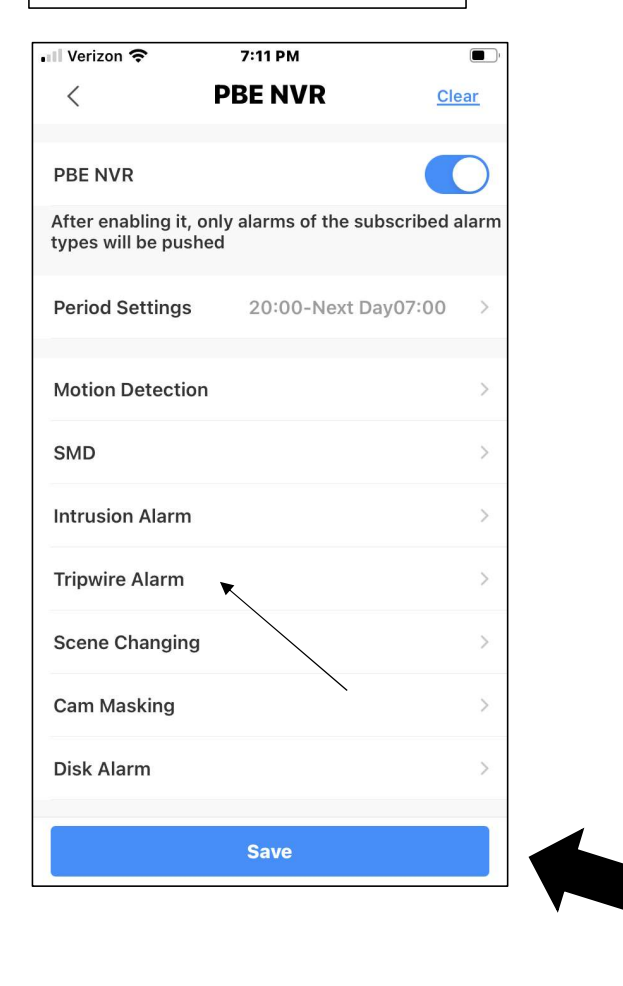

# 3 – Choose Cam(s) to send Notification

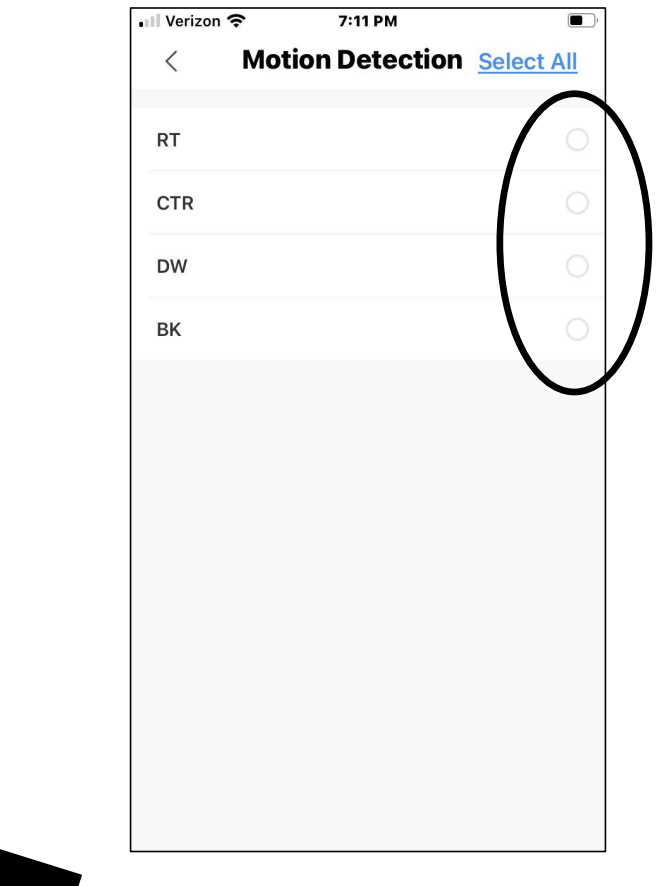

<sup>4 -</sup> Back up and Choose Save

| 📲 Verizon 奈                              | 7:11 PM                                                                        |           |  |  |  |  |  |
|------------------------------------------|--------------------------------------------------------------------------------|-----------|--|--|--|--|--|
| <                                        | PBE NVR                                                                        | Clear     |  |  |  |  |  |
| PBE NVR                                  |                                                                                |           |  |  |  |  |  |
| After enabling it,<br>types will be push | After enabling it, only alarms of the subscribed alarm<br>types will be pushed |           |  |  |  |  |  |
| Period Settings                          | 20:00-Next D                                                                   | ay07:00 > |  |  |  |  |  |
| Motion Detectio                          | n                                                                              | >         |  |  |  |  |  |
| SMD                                      |                                                                                | >         |  |  |  |  |  |
| Intrusion Alarm                          |                                                                                | >         |  |  |  |  |  |
| Tripwire Alarm                           |                                                                                | >         |  |  |  |  |  |
| Scene Changing                           | I                                                                              | >         |  |  |  |  |  |
| Cam Masking                              |                                                                                | >         |  |  |  |  |  |
| Disk Alarm                               |                                                                                | >         |  |  |  |  |  |
|                                          | Save                                                                           |           |  |  |  |  |  |

- 5 Set time notifications will be active
- 6 Save and exit